## Configurer le mappage LDAP AnyConnect sur Firepower Threat Defense (FTD)

## Contenu

Introduction Conditions préalables Conditions requises Components Used Configuration Configuration sur FTD Vérification Dépannage

## Introduction

Ce document fournit un exemple de configuration du mappage LDAP (Lightweight Directory Access Protocol) pour les utilisateurs AnyConnect sur Firepower Threat Defense (FTD) à l'aide d'une stratégie FlexConfig de Firepower Management Center (FMC). Cette configuration permet à des utilisateurs spécifiques appartenant à un groupe Active Directory (AD) d'établir une connexion VPN. Les utilisateurs de différents groupes AD non définis sur la carte ne pourront pas se connecter avec le même profil.

## Conditions préalables

#### **Conditions requises**

Cisco vous recommande d'avoir des connaissances sur ces sujets :

- Configuration du domaine AD sur FMC
- Windows Active Directory
- Configuration AnyConnect (SSLVPN) sur FMC
- Connaissance de base des objets FlexConfig sur FMC

#### **Components Used**

- FirePower Manager Center (FMC) versions 6.2.3 et 6.5.0
- FirePower Threat Defense (FTD) versions 6.2.3 et 6.5.0
- Windows Server avec Active Directory

## Configuration

Configuration sur FTD

Dans cet exemple, les utilisateurs qui appartiennent au groupe AD1 utilisent une configuration tunnel-all et les utilisateurs qui appartiennent au groupe AD2 ont un accès limité à des hôtes spécifiques. Tous les autres utilisateurs qui n'appartiennent pas à ces groupes ne peuvent pas être authentifiés.

Étape 1. Configurez AnyConnect à l'aide de l'authentification LDAP et déployez les modifications. Vous trouverez un exemple dans <u>ce guide</u>.

Étape 2. Accédez à Périphériques > Accès à distance > Modifier la stratégie AnyConnect > Avancé > Stratégies de groupe.

Étape 3. Créez 3 stratégies de groupe différentes :

• Groupe1 avec configuration de fractionnement de tunnel définie pour **autoriser tout le trafic** sur le tunnel.

| ame:*         | Group1    |                                 |                                              |      |    |
|---------------|-----------|---------------------------------|----------------------------------------------|------|----|
| scription:    |           |                                 |                                              |      |    |
| General A     | nyConnect | Advanced                        |                                              |      |    |
| PN Protocols  |           | IPv4 Split Tunneling:           | Allow all traffic over tunnel                | *    |    |
| Address Pool  | 5         | IPv6 Split Tunneling:           | Allow all traffic over tunnel                | *    |    |
| NS/WINS       |           | Split Tunnel Network List Type: | Standard Access List O Extended Access I     | list |    |
| lit Tunneling |           | Standard Access List:           | Split                                        | ~    |    |
|               |           | DNS Request Split Tunneling     |                                              |      |    |
|               |           | DNS Requests:                   | Send DNS requests as per split tunnel policy | *    |    |
|               |           | Domain List:                    |                                              |      |    |
|               |           |                                 |                                              |      |    |
|               |           |                                 |                                              |      |    |
|               |           |                                 |                                              |      |    |
|               |           |                                 |                                              |      |    |
|               |           |                                 |                                              |      |    |
|               |           |                                 |                                              |      |    |
|               |           |                                 |                                              |      |    |
|               |           |                                 |                                              |      |    |
|               |           |                                 | Save                                         | Cano | el |

• Groupe2 avec la configuration de fractionnement de tunnel définie sur fractionner.

#### Edit Group Policy

| Name:*                  | Group2     |                                 |                                              |     |      |
|-------------------------|------------|---------------------------------|----------------------------------------------|-----|------|
| Description:            |            |                                 |                                              |     |      |
| General                 | AnyConnect | Advanced                        |                                              |     |      |
| VPN Protocols           | S          | IPv4 Split Tunneling:           | Tunnel networks specified below              | *   |      |
| IP Address Po<br>Banner | DOIS       | IPv6 Split Tunneling:           | Allow all traffic over tunnel                | *   |      |
| DNS/WINS                |            | Split Tunnel Network List Type: | Standard Access List      Extended Access L  | ist |      |
| Split Tunnelin          | ng         | Standard Access List:           | Split                                        | ~   | 0    |
|                         |            | DNS Request Split Tunneling     |                                              |     |      |
|                         |            | DNS Requests:                   | Send DNS requests as per split tunnel policy | *   |      |
|                         |            | Domain List:                    |                                              |     |      |
|                         |            |                                 |                                              |     |      |
|                         |            |                                 |                                              |     |      |
|                         |            |                                 |                                              |     |      |
|                         |            |                                 |                                              |     |      |
|                         |            |                                 |                                              |     |      |
|                         |            |                                 |                                              |     |      |
|                         |            |                                 |                                              |     |      |
|                         |            |                                 | Save                                         | Car | ncel |

• Groupe NOACCESS pour les utilisateurs qui n'appartiennent à aucun des groupes précédents. Le champ **Connexion simultanée par utilisateur** doit être défini sur 0.

| Edit Group Po    | licy    |                              |    |  |          |                       | ? X |  |
|------------------|---------|------------------------------|----|--|----------|-----------------------|-----|--|
| Name:*           | NOACCE  | :55                          |    |  |          |                       |     |  |
| Description:     |         |                              |    |  |          |                       |     |  |
|                  | _       |                              |    |  |          |                       |     |  |
| General Any      | Connect | Advanced                     |    |  |          |                       |     |  |
| Traffic Filter   |         | Access Hours:                |    |  |          | <ul> <li>O</li> </ul> |     |  |
| Session Settings |         | Simultaneous Login Per User: | 0  |  | (Range 0 | -2147483647)          |     |  |
|                  |         | Connection Time              |    |  |          |                       |     |  |
|                  |         | Max Connection Time:         |    |  | Minutes  | (Range 1-4473924)     |     |  |
|                  |         | Alert Interval:              | 1  |  | Minutes  | (Range 1-30)          |     |  |
|                  |         | Idle Time                    |    |  |          |                       |     |  |
|                  |         | Idle Timeout:                | 30 |  | Minutes  | (Range 1-35791394     | )   |  |
|                  |         | Alert Interval:              | 1  |  | Minutes  | (Range 1-30)          |     |  |
|                  |         |                              |    |  |          |                       |     |  |
|                  |         |                              |    |  |          |                       |     |  |
|                  |         |                              |    |  |          |                       |     |  |
|                  |         |                              |    |  |          |                       |     |  |
|                  |         |                              |    |  |          |                       |     |  |
|                  |         |                              |    |  |          | Save Cano             | 4   |  |
|                  |         |                              |    |  |          | Curre                 |     |  |

Étape 4. Attribuez la stratégie de groupe NOACCESS au profil de connexion.

#### Edit Connection Profile

| Connection Profile: AnyConne                                                  | ct                                                                                                    |                  |
|-------------------------------------------------------------------------------|----------------------------------------------------------------------------------------------------|------------------|
| Group Policy:* NOACCES<br>Edit Group                                          | S 🗸 🗸                                                                                                    |                  |
| Client Address Assignment                                                     | AA Aliases                                                                                                    |                  |
| IP Address for the remote clients ca<br>'Client Address Assignment Policy' in | n be assigned from local IP Address pools/DHCP Servers/AAA Servers. Con<br>the Advanced tab to define the assignment criteria. | figure the       |
| Address Pools:                                                                |                                                                                                    | <b>O</b> -       |
| Name                                                                          | IP Address Range                                                                                                    |                  |
| SSL                                                                           | 10.10.10.1-10.10.10.10                                                                                                    | 08               |
| DHCP Servers:                                                                 |                                                                                                    | 0                |
| Name                                                                          | DHCP Server IP Address                                                                                                    |                  |
|                                                                               |                                                                                                    |                  |
| Configure device overrides in the ac                                          | ldress pool object to avoid IP address conflicts in case of object is shared across i                                          | nultiple devices |
|                                                                               | Save                                                                                                    | Cancel           |

Étape 5. Naviguez jusqu'à Objet > Gestion d'objets t> FlexConfig > FlexConfig Object > Add FlexConfig Object.

Étape 6. Ajoutez les valeurs memberOf nécessaires pour la configuration de l'attribut-map LDAP. Pour obtenir le DN de groupe à partir du serveur, vous pouvez utiliser la commande « dsquery samid -group <nom-groupe>« .

Le déploiement doit être défini sur Une fois et sur Type comme Préfixe.

Astuce : Les noms et les valeurs des attributs sont sensibles à la casse. Si le mappage ne se produit pas correctement, assurez-vous que l'orthographe et la majuscule correctes ont été utilisées dans la carte d'attribut LDAP pour les noms et valeurs d'attribut Cisco et LDAP.

| dit FlexConfig                                                                                                    | ) Object                    |                           |                            |                         |             |           | ? ×             |  |
|----------------------------------------------------------------------------------------------------|-----------------------------|---------------------------|----------------------------|-------------------------|-------------|-----------|-----------------|--|
| Name:                                                                                                    | LDAPattributeMAP            |                           |                            |                         |             |           |                 |  |
| Description:                                                                                                    |                             |                           |                            |                         |             |           |                 |  |
| 0                                                                                                    |                             |                           |                            |                         |             |           |                 |  |
| O Insert -                                                                                                    | g any rich text might intro | juce line breaks while ge | nerating CLI. Please venty | the CLI before deployme | Deployment: | Once 🗘    | Type: Prepend ᅌ |  |
| <pre>ldap attribute-map MAP map-name memberOf Group-Policy map-value memberOf "CN=group1, CN=Users, DC=cisco, DC=com" Group1 map-value memberOf "CN=group2, CN=Users, DC=cisco, DC=com" Group2</pre> |                             |                           |                            |                         |             |           |                 |  |
| Variables                                                                                                    |                             | -1                        |                            | -                       |             | -         |                 |  |
|                                                                                                    |                             | Dimension                 | No records to              | o display               | overnue     | Jeschpuon |                 |  |
|                                                                                                    |                             |                           |                            |                         |             | Sa        | Cancel          |  |

Étape 7. Créer un autre FlexConfig, objet nommé AAAserverLDAPmapping. Cet objet associe la carte d'attribut à la configuration aaa-server.

Les valeurs de déploiement doivent être définies comme Partout et Type comme Ajout.

#### Add FlexConfig Object

| Name:                   | AAAserverLDAPmapping              |                      |                             |                          |             |             |                |
|-------------------------|-----------------------------------|----------------------|-----------------------------|--------------------------|-------------|-------------|----------------|
| Description:            |                                   |                      |                             |                          |             |             |                |
|                         |                                   |                      |                             |                          |             |             |                |
|                         |                                   |                      |                             |                          |             |             |                |
| 🛆 Copy-pasting          | any rich text might introduce     | line breaks while ge | enerating CLI. Please verif | y the CLI before deploym | ent.        |             |                |
| 🔾 Insert 🔹              | e X                               |                      |                             |                          | Deployment: | Everytime ᅌ | Type: Append ᅌ |
| aaa-server<br>ldap-attr | LDAP host 192.16<br>ibute-map MAP | 8.109.29             |                             |                          |             |             |                |
|                         |                                   |                      |                             |                          |             |             |                |
|                         |                                   |                      |                             |                          |             |             |                |
|                         |                                   |                      |                             |                          |             |             |                |
|                         |                                   |                      |                             |                          |             |             |                |
|                         |                                   |                      |                             |                          |             |             |                |
|                         |                                   |                      |                             |                          |             |             |                |
|                         |                                   |                      |                             |                          |             |             |                |
|                         |                                   |                      |                             |                          |             |             |                |
| Variables               |                                   |                      |                             |                          |             |             |                |
| Name                    |                                   | Dimension            | Default Value               | Property (Typ            | Override    | Description |                |
|                         |                                   |                      | No records t                | o display                |             |             |                |
|                         |                                   |                      |                             | /                        |             |             |                |
|                         |                                   |                      |                             |                          |             |             |                |
|                         |                                   |                      |                             |                          |             |             |                |
|                         |                                   |                      |                             |                          |             |             |                |
|                         |                                   |                      |                             |                          |             | Sa          | ve Cancel      |

Étape 8. Naviguez jusqu'à Devices > FlexConfig > Edit current FlexConfig. Assurez-vous que l'ordre des objets FlexConfig dans la stratégie FlexConfig est d'abord l'objet FlexConfig de la carte d'attribut LDAP suivi de l'objet serveur AAA.

Étape 9. Déployez la configuration sur le périphérique pour envoyer cette configuration au périphérique géré.

Afin d'ajouter une entrée supplémentaire sur la carte LDAP, modifiez l'objet FlexConfig LDAPAtribuMAP existant pour inclure UNIQUEMENT la nouvelle valeur de carte.

| Edit FlexConfig Object  |                                                                                                    |             |        |       |           |  |
|-------------------------|----------------------------------------------------------------------------------------------------|-------------|--------|-------|-----------|--|
| Name:                   | LDAPattributeMAP                                                                                           |             |        |       |           |  |
| Description:            |                                                                                                    |             |        |       |           |  |
|                         |                                                                                                    |             |        |       |           |  |
| 🛆 Copy-pastin           | g any rich text might introduce line breaks while generating CLI. Please verify the CLI before deployment. |             |        |       |           |  |
| 🗿 Insert 👻              |                                                                                                    | Deployment: | Once ᅌ | Type: | Prepend ᅌ |  |
| ldap attr:<br>map-value | ibute-map MAP<br>a <u>memberOf</u> "CN=group3,CN=Users,DC= <u>cisco</u> ,DC=com" Group3                    |             |        |       |           |  |

## Vérification

Connectez-vous à la CLISH FTD et émettez ces commandes pour vous assurer que les utilisateurs des groupes définis sont en mesure de se connecter.

```
> show vpn-sessiondb anyconnect
```

```
Session Type: AnyConnect
```

```
Index : 25
Public IP : 192.168.109.80
           : ciscol
Username
Assigned IP : 10.10.10.1
Protocol : AnyConnect-Parent SSL-Tunnel DTLS-Tunnel
           : AnyConnect Premium
License
Encryption : AnyConnect-Parent: (1)none SSL-Tunnel: (1)AES-GCM-256 DTLS-Tunnel: (1)AES256
Hashing : AnyCon
Bytes Tx : 15820
            : AnyConnect-Parent: (1)none SSL-Tunnel: (1)SHA384 DTLS-Tunnel: (1)SHA1
                                    Bytes Rx : 160
Group Policy : Group1
                                    Tunnel Group : AnyConnect
Login Time : 16:02:45 UTC Tue Oct 9 2018
Duration : 0h:00m:38s
Inactivity : 0h:00m:00s
VLAN Mapping : N/A
                                           : none
                                    WT.AN
Audt Sess ID : 0000000000190005bbcd125
Security Grp : none
                                    Tunnel Zone : 0
```

> show vpn-sessiondb anyconnect

Session Type: AnyConnect

Username : cisco2 Index : 26 Public IP Assigned IP : 11.11.11.1 : 192.168.109.80 Protocol : AnyConnect-Parent SSL-Tunnel DTLS-Tunnel License : AnyConnect Premium Encryption : AnyConnect-Parent: (1)none SSL-Tunnel: (1)AES-GCM-256 DTLS-Tunnel: (1)AES256 Hashing: AnyConnect-Parent: (1)noneSSL-Tunnel: (1)SHA384DTLS-Tunnel: (1)SHA1Bytes Tx: 15820Bytes Rx: 442 Group Policy : Group2 Tunnel Group : AnyConnect Login Time : 16:04:12 UTC Tue Oct 9 2018 Duration : 0h:00m:14s Inactivity : 0h:00m:00s VLAN Mapping : N/A : none VLAN Audt Sess ID : 00000000001a0005bbcd17c Security Grp : none Tunnel Zone : 0

## Dépannage

#### Débogages:

Afin de vérifier la transaction LDAP, vous pouvez utiliser ces commandes de débogage.

> system support diagnostic-cli
debug ldap 250
debug aaa common 250
Voici des exemples de résultats positifs pour chaque commande debug.

# firepower# debug ldap 250 debug ldap enabled at level 250 firepower# [49] Session Start [49] New request Session, context 0x00002aaad332f100, reqType = Authentication [49] Fiber started [49] Creating LDAP context with uri=ldap://192.168.109.29:389

```
[49] Connect to LDAP server: ldap://192.168.109.29:389, status = Successful
[49] supportedLDAPVersion: value = 3
[49] supportedLDAPVersion: value = 2
[49] LDAP server 192.168.109.29 is Active directory
[49] Binding as AdminFTD
[49] Performing Simple authentication for AdminFTD to 192.168.109.29
[49] LDAP Search:
       Base DN = [DC=cisco,DC=com]
       Filter = [samaccountname=cisco1]
       Scope = [SUBTREE]
[49] User DN = [CN=cisco1, CN=Users, DC=cisco, DC=com]
[49] Talking to Active Directory server 192.168.109.29
[49] Reading password policy for ciscol, dn:CN=ciscol,CN=Users,DC=cisco,DC=com
[49] Read bad password count 1
[49] Binding as ciscol
[49] Performing Simple authentication for ciscol to 192.168.109.29
[49] Processing LDAP response for user ciscol
[49] Message (ciscol):
[49] Authentication successful for ciscol to 192.168.109.29
[49] Retrieved User Attributes:
[49]
      objectClass: value = top
       objectClass: value = person
[49]
[49]
      objectClass: value = organizationalPerson
      objectClass: value = user
[49]
[49]
      cn: value = ciscol
[49]
      givenName: value = ciscol
      distinguishedName: value = CN=cisco1,CN=Users,DC=cisco,DC=com
[49]
[49]
      instanceType: value = 4
[49]
       whenCreated: value = 20181009153032.0Z
[49]
       whenChanged: value = 20181009154032.0Z
[49]
      displayName: value = ciscol
      uSNCreated: value = 856333
[49]
[49] memberOf: value = CN=group1,CN=Users,DC=cisco,DC=com
[49]
               mapped to Group-Policy: value = Group1
               mapped to LDAP-Class: value = Group1
[49]
[49]
      uSNChanged: value = 856372
       name: value = ciscol
[49]
[49]
      objectGUID: value = .K.'..3N....Q...
[49]
      userAccountControl: value = 66048
[49]
      badPwdCount: value = 1
[49]
      codePage: value = 0
       countryCode: value = 0
[49]
      badPasswordTime: value = 131835752510299209
[49]
[49]
       lastLogoff: value = 0
      lastLogon: value = 131835733331105504
[49]
      pwdLastSet: value = 131835726324409149
[49]
[49]
      primaryGroupID: value = 513
[49]
      objectSid: value = .....El.E.G..9..@s...
      adminCount: value = 1
[49]
[49]
       accountExpires: value = 9223372036854775807
[49]
       logonCount: value = 0
      sAMAccountName: value = ciscol
[49]
[49]
      sAMAccountType: value = 805306368
[49]
      userPrincipalName: value = ciscol@cisco.com
[49]
       objectCategory: value = CN=Person, CN=Schema, CN=Configuration, DC=cisco, DC=com
       dSCorePropagationData: value = 20181009153316.0Z
[49]
       dSCorePropagationData: value = 16010101000000.0Z
[49]
       lastLogonTimestamp: value = 131835732321783732
[49]
[49] Fiber exit Tx=551 bytes Rx=2628 bytes, status=1
[49] Session End
```

#### firepower# debug aaa common 250

debug aaa common enabled at level 250

```
firepower# AAA API: In aaa_open
AAA session opened: handle = 31
AAA API: In aaa_process_async
aaa_process_async: sending AAA_MSG_PROCESS
AAA task: aaa_process_msg(0x00002b4ad7423b20) received message type 0
[31] AAA FSM: In AAA_StartAAATransaction
[31] AAA FSM: In AAA_InitTransaction
Initiating authentication to primary server (Svr Grp: LDAP-29)
_____
[31] AAA FSM: In AAA_BindServer
[31] AAA_BindServer: Using server: 192.168.109.29
[31] AAA FSM: In AAA_SendMsg
User: ciscol
Resp:
callback_aaa_task: status = 1, msg =
[31] AAA FSM: In aaa_backend_callback
aaa_backend_callback: Handle = 31, pAcb = 0x00002aaad352bc80
AAA task: aaa_process_msg(0x00002b4ad7423b20) received message type 1
[31] AAA FSM: In AAA_ProcSvrResp
Back End response:
_____
Authentication Status: 1 (ACCEPT)
[31] AAA FSM: In AAA_NextFunction
AAA NextFunction: i fsm state = IFSM PRIM AUTHENTICATE, auth status = ACCEPT
AAA_NextFunction: authen svr = LDAP-29, author svr = <none>, user pol = Group1, tunn pol =
NOACCESS
AAA NextFunction: New i fsm state = IFSM USER GRP POLICY,
[31] AAA FSM: In AAA_InitTransaction
aaai_policy_name_to_server_id(Group1)
Got server ID 0 for group policy DB
Initiating user group policy lookup (Svr Grp: GROUP_POLICY_DB)
_____
[31] AAA FSM: In AAA_BindServer
[31] AAA_BindServer: Using server: <Internal Server>
[31] AAA FSM: In AAA_SendMsg
User: Group1
Resp:
grp_policy_ioctl(0x00002b4ad31fd460, 114698, 0x00002b4ad7423430)
grp_policy_ioctl: Looking up Group1
callback_aaa_task: status = 1, msg =
[31] AAA FSM: In aaa_backend_callback
aaa_backend_callback: Handle = 31, pAcb = 0x00002aaad352bc80
AAA task: aaa_process_msg(0x00002b4ad7423b20) received message type 1
[31] AAA FSM: In AAA_ProcSvrResp
Back End response:
_____
User Group Policy Status: 1 (ACCEPT)
[31] AAA FSM: In AAA_NextFunction
AAA_NextFunction: i_fsm_state = IFSM_USER_GRP_POLICY, auth_status = ACCEPT
AAA_NextFunction: New i_fsm_state = IFSM_TUNN_GRP_POLICY,
[31] AAA FSM: In AAA_InitTransaction
aaai_policy_name_to_server_id(NOACCESS)
Got server ID 0 for group policy DB
Initiating tunnel group policy lookup (Svr Grp: GROUP_POLICY_DB)
    _____
[31] AAA FSM: In AAA_BindServer
```

[31] AAA\_BindServer: Using server: <Internal Server>

```
[31] AAA FSM: In AAA_SendMsq
User: NOACCESS
Resp:
grp_policy_ioctl(0x00002b4ad31fd460, 114698, 0x00002b4ad7423430)
grp_policy_ioctl: Looking up NOACCESS
callback_aaa_task: status = 1, msg =
[31] AAA FSM: In aaa_backend_callback
aaa backend callback: Handle = 31, pAcb = 0x00002aaad352bc80
AAA task: aaa_process_msg(0x00002b4ad7423b20) received message type 1
[31] AAA FSM: In AAA_ProcSvrResp
Back End response:
_____
Tunnel Group Policy Status: 1 (ACCEPT)
[31] AAA FSM: In AAA_NextFunction
AAA_NextFunction: i_fsm_state = IFSM_TUNN_GRP_POLICY, auth_status = ACCEPT
dACL processing skipped: no ATTR_FILTER_ID found
AAA_NextFunction: New i_fsm_state = IFSM_DONE,
[31] AAA FSM: In AAA_ProcessFinal
Checking simultaneous login restriction (max allowance=3) for user ciscol
Class attribute created from LDAP-Class attribute
[31] AAA FSM: In AAA Callback
user attributes:
 1
     User-Name(1)
                      6 "ciscol"
      User-Password(2) 13 (hidden)
 2
 3
      Group-Policy(4121)
                           6 "Group1"
      AAA-AVP-Table(4243) 1639 "g[06][00][00]$[00][00][00]x[01][00][00][8F][01][00][00]"
 4
 5
      DAP class attribute required(20510)
                                            4
                                                1
 6
      LDAP-Class(20520) 7 "Group1[00]"
User Access-Lists:
user_acl[0] = NULL
user_acl[1] = NULL
user policy attributes:
                                              <--- Group-Policy Configuration (Group1)</pre>
     Filter-Id(11) 8
                            ....
 1
      Session-Timeout(27)
                             4
 2
                                  0
      Idle-Timeout(28) 4 30
 3
      Simultaneous-Logins(4098) 4
 4
                                        3
 5
      Primary-DNS(4101) 4 IP: 0.0.0.0
                            4 IP: 0.0.0.0
 6
      Secondary-DNS(4102)
 7
                           4 IP: 0.0.0.0
      Primary-WINS(4103)
      Secondary-WINS(4104)
                             4 IP: 0.0.0.0
 8
 9
      Tunnelling-Protocol(4107)
                                  4
                                       96
      Banner(4111) 0 0x00002aaad49daa38
10
                                               ** Unresolved Attribute **
      Split-Tunnel-Inclusion-List(4123) 8
                                               ....
11
      Default-Domain-Name(4124) 0 0x00002aaad49daa41 ** Unresolved Attribute **
12
      Secondary-Domain-Name-List(4125) 0 0x00002aaad49daa42 ** Unresolved Attribute
13
* *
14
      Split-Tunneling-Policy(4151)
                                  4
                                           0
       Group-giaddr(4157) 4 IP: 0.0.0.0
15
16
       WebVPN SVC Keepalive interval(4203) 4
                                                20
17
       WebVPN SVC Client DPD period(4204)
                                           4 30
18
      WebVPN SVC Gateway DPD period(4205)
                                           4
                                                30
19
       WebVPN SVC Rekey period(4206)
                                    4
                                           0
       WebVPN SVC Rekey method(4207)
                                      4
20
                                           0
                                    4
       WebVPN SVC Compression(4208)
 21
                                          0
       WebVPN SVC Firewall Rule(4211)
                                      17
                                          "public#,private#,"
 22
 23
       WebVPN SVC DTLS Compression(4213)
                                          4
                                             0
 24
      WebVPN SVC DTLS enable(4219) 4
                                         1
 25
      WebVPN SVC MTU(4221) 4 1406
      CVC-Modules(4223) 4 "dart"
 26
      CVC-Profile(4224) 11 "FTD03#user,"
 27
      CVC-Ask(4227) 4 2
 28
```

```
29
     CVC-Ask-Timeout(4228) 4
                            0
     VLAN ID(4236) 4
30
                        0
31
     WebVPN Idle timeout alert interval(4244)
                                       4 1
     WebVPN Session timeout alert interval(4245) 4 1
32
33
     List of address pools to assign addresses from(4313) 3
                                                     "SSL"
     SVC ignore DF bit(4326) 4 0
34
35
     Configure the behaviour of DNS queries by the client when Split tunneling is
enabled(4328) 4 0
                         Primary-IPv6-DNS(4329)
36
Client Bypass Protocol(4331) 4 0
    IPv6-Split-Tunneling-Policy(4332) 4
                                       0
39
User Policy Access-Lists:
user_acl[0] = NULL
user_acl[1] = NULL
tunnel policy attributes:
                                                <--- Default Group-Policy
attributes (NOACCESS)
                       ....
 1 Filter-Id(11) 8
 2
     Session-Timeout(27)
                       4
                            0
    Idle-Timeout(28) 4 30
 3
    Simultaneous-Logins(4098) 4
 4
                                 0
 5
    Primary-DNS(4101) 4 IP: 0.0.0.0
 6
    Secondary-DNS(4102)
                       4 IP: 0.0.0.0
 7
    Primary-WINS(4103)
                       4 IP: 0.0.0.0
    Secondary-WINS(4104) 4 IP: 0.0.0.0
 8
 9
     Tunnelling-Protocol(4107)
                            4
                                96
     Banner(4111) 0 0x00002aaad2580328 ** Unresolved Attribute **
10
                       8 "NOACCESS"
11
     Group-Policy(4121)
12
     Split-Tunnel-Inclusion-List(4123) 8
                                       .....
     Default-Domain-Name(4124) 0 0x00002aaad2580331 ** Unresolved Attribute **
13
     Secondary-Domain-Name-List(4125) 0 0x00002aaad2580332 ** Unresolved Attribute
14
* *
15
     Split-Tunneling-Policy(4151)
                               4 0
     Group-giaddr(4157) 4 IP: 0.0.0.0
16
17
     WebVPN SVC Keepalive interval(4203) 4
                                         20
     WebVPN SVC Client DPD period(4204)
18
                                    4
                                        30
19
     WebVPN SVC Gateway DPD period(4205)
                                    4
                                        30
20
     WebVPN SVC Rekey period(4206) 4
                                    0
21
     WebVPN SVC Rekey method(4207)
                                4 0
                               4 0
22
     WebVPN SVC Compression(4208)
     WebVPN SVC Firewall Rule(4211)
                               17 "public#,private#,"
23
                                   4
     WebVPN SVC DTLS Compression(4213)
24
                                      0
25
     WebVPN SVC DTLS enable(4219) 4
                                    1
26
     WebVPN SVC MTU(4221) 4 1406
     CVC-Modules(4223) 4 "dart"
CVC-Profile(4224) 11 "FTD03#user,"
27
28
     CVC-Ask(4227) 4 2
29
     CVC-Ask-Timeout(4228)
                        4 0
30
     VLAN ID(4236) 4 0
31
     WebVPN Idle timeout alert interval(4244)
32
                                         4
33
     WebVPN Session timeout alert interval(4245) 4 1
34
     SVC ignore DF bit(4326) 4 0
35
     Configure the behaviour of DNS queries by the client when Split tunneling is
enabled(4328) 4 0
   Primary-IPv6-DNS(4329)
                         36
Client Bypass Protocol(4331) 4 0
39
   IPv6-Split-Tunneling-Policy(4332) 4
                                       0
Tunnel Policy Access-Lists:
user_acl[0] = NULL
user_acl[1] = NULL
```

Auth Status = ACCEPT
aaai\_internal\_cb: handle is 31, pAcb is 0x00002aaad352bc80, pAcb->tq.tqh\_first is
0x000000000000
AAA API: In aaa\_close
Checking simultaneous login restriction (max allowance=3) for user ciscol
AAA task: aaa\_process\_msg(0x00002b4ad7423b20) received message type 2
In aaai\_close\_session (31)
AAA API: In aaa\_send\_acct\_start